### ИНСТРУКЦИЯ ПО ОПЛАТЕ ПРОЧИХ ОБРАЗОВАТЕЛЬНЫХ И НЕОБРАЗОВАТЕЛЬНЫХ УСЛУГ УНИВЕРСИТЕТА ЧЕРЕЗ СБЕРБАНК ОНЛАЙН

### (приложение на телефоне)

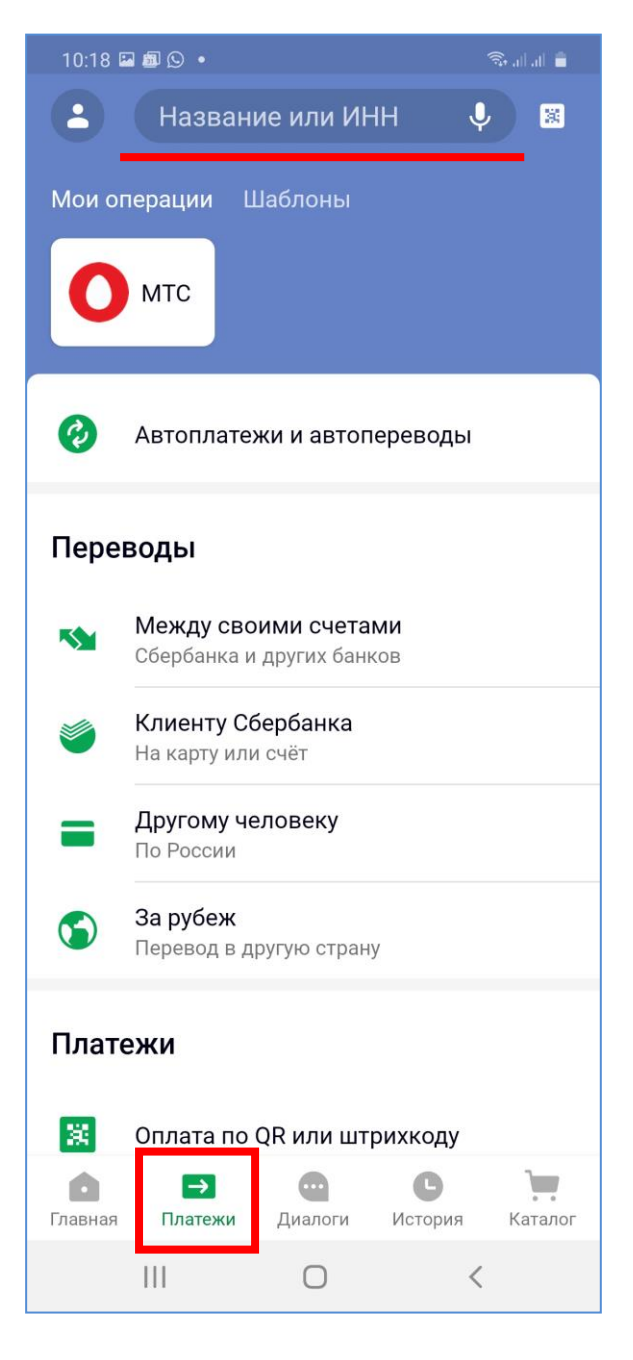

- 1. Входите в Приложение СбербанкОнлайн.
- 2. Выбираете внизу экрана вкладку Платежи.

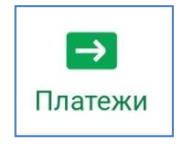

3. Далее в верхней строке поиска вводите ИНН Университета **7107030811**.

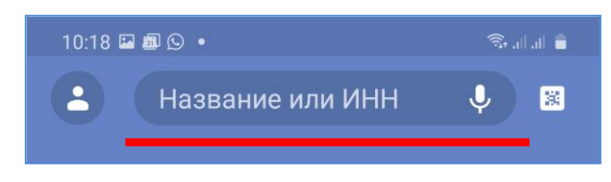

4. Получаете следующее доступные организации и услуги

|                                                              | 10:20 🔍 🖬 📾 🔸                                 | 🧟 all all 📋 |
|--------------------------------------------------------------|-----------------------------------------------|-------------|
|                                                              | ← 7107030811                                  | ×           |
|                                                              | Организации и услуги                          |             |
|                                                              | ТГПУ им. Л.Н.Толстог<br>прочие платные услуги | ο           |
|                                                              | образование                                   | 0           |
| 5. Выбираете ТГПУ им. Л.Н. Толстого<br>прочие платные услуги |                                               |             |

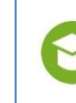

ТГПУ им. Л.Н.Толстого прочие платные услуги

#### 10:24 🖬 🔍 📾 🔹

## - ТГПУ им. Л.Н.Толстого

ΦИΟ

#### Иванов Иван

Адрес

г. Тула

Назначение платежа

### за библиотечные услуги

УИН (при наличии)

октмо

70701000

КБК

# 0000000000000000130

20 цифр

Вид документа

ΠΑСΠΟΡΤ ΡΦ

Номер документа

7000 123456

Идентификатор плательщика услуги

101000000007000123456

УИП

10470036080086040804202006499917

Сумма платежа

320₽

Visa Gold •• 4740

3 456.74₽

.....

3,20₽

ОПЛАТИТЬ 323,20₽

VISA

- 6. Далее последовательно заполняете поля:
- ФИО

🗟 ul ul 📕

- Адрес
- Назначение платежа

о В назначении платежа ОБЯЗАТЕЛЬНО указываете, ЗА ЧТО вы совершаете платеж

- о за библиотечные услуги
- Поле УИН не заполняете
- Поле **ОКТМО всегда 70701000**
- Поле КБК всегда 000000000000000130
- Поле Паспорт РФ: номер документа заполняете
- 7. После каждого заполненного поля нажимаете кнопку **ПРОДОЛЖИТЬ**.

продолжить

- 8. Поля Идентификатор плательщика услуг и УИП заполняются автоматически
- 9. В последнем поле указываете СУММУ платежа
- За перевод Сбербанк берет комиссию в размере
  1% от суммы платежа
- 11. Для завершения платежа нажимаете кнопку ОПЛАТИТЬ

ОПЛАТИТЬ 323,20 ₽

12. Аналогично производится оплата в СбербанкОнлайн через **Web-интерфейс**.